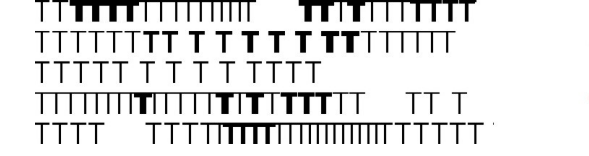

# **ISCRIZIONE AGLI ESAMI**

CANDIDATI PRIVATISTI DEI CORSI PROPEDEUTICI

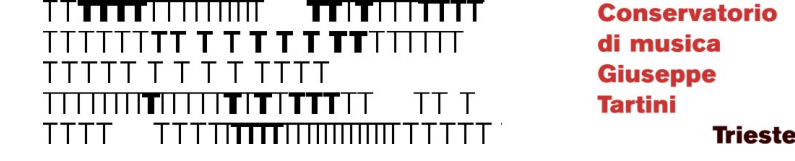

### ATTENZIONE

#### ART. 6 REGOLAMENTO

I candidati esterni (privatisti) possono accedere, ove previsti, agli esami finali di verifica per le certificazioni delle competenze delle attività formative di base, al fine di acquisire attestazione utile al futuro eventuale accesso ai corsi Accademici senza debiti formativi.

#### **ESAMI DISPONIBILI:**

- Storia della musica (prop)
- Teoria II (prop)
- Teoria dell'armonia II (prop)

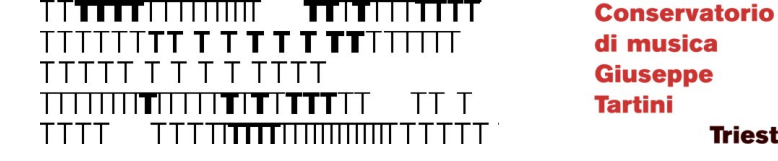

Trieste

## INFO

#### https://conts.it/it/studenti/didattica/frequenza-lezioni-ed-esami/

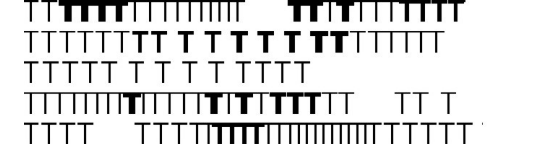

## ACCEDERE AD ISIDATA

#### • Cliccare su

https://servizi12.isidata.net/SSDid atticheco/MainGeneraleRes.aspx

- Selezionare l'opzione
- 5) Inserimento domanda PRIVATISTI

oppure, se già in possesso delle credenziali,

6) Modifica domanda PRIVATISTI

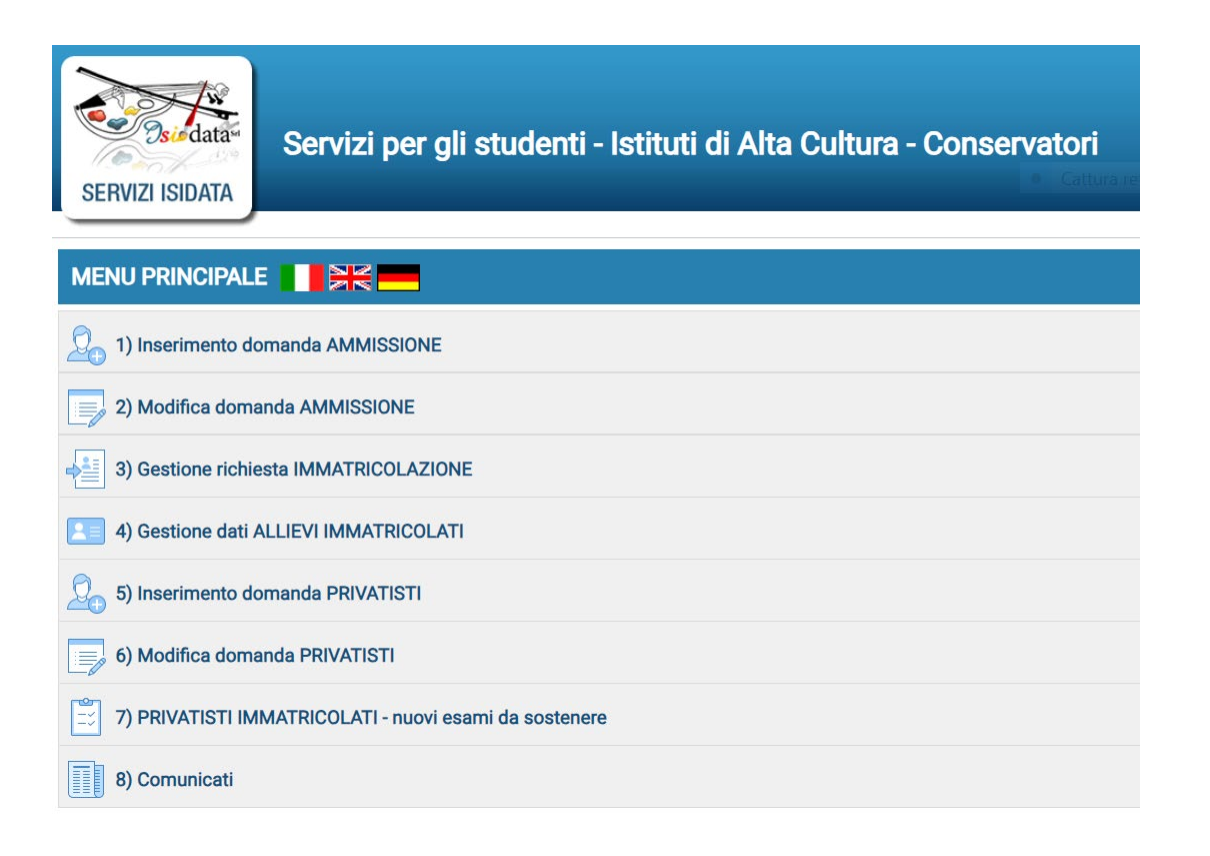

|                                             | Cons   |
|---------------------------------------------|--------|
| ТТТТТ <b>ТТ Т Т Т Т Т ТТТ</b> ТТТТТТ        | di mu  |
| ТТТТТ Т Т Т Т ТТТТ                          | Giuse  |
| ┼┼┼┼┼╎ <b>┲</b> ╎╎┼╎ <b>┲╎┲┼┰┰┰</b> ┼┼ ┼┼╶┼ | Tartir |
|                                             |        |

## Compilare i campi con i dati del Candidato all'esame

|                                                                                                    | 🖬 Inserisci 🧳 Annulla                                                                                                    |                                                                                                    |
|----------------------------------------------------------------------------------------------------|----------------------------------------------------------------------------------------------------|----------------------------------------------------------------------------------------------------|
|                                                                                                    | (I campi con il segno * sono obbligatori)                                                                                                    |                                                                                                    |
| PASSWORD                                                                                                    | UNDSAVOBXF                                                                                                    |                                                                                                    |
| Logitome                                                                                                    |                                                                                                    |                                                                                                    |
| Nome-                                                                                                    |                                                                                                    |                                                                                                    |
| Data di nascria                                                                                                    |                                                                                                    |                                                                                                    |
|                                                                                                    | scegliere una opzione V                                                                                                    |                                                                                                    |
| Scuola d*                                                                                                    | INSERIRE LO STRUMENTO/IL CORSO PRINCIPALE STUDIATO                                                                                                    | ♥                                                                                                    |
|                                                                                                    | Inserire la specifica del corso (utile per i corsi abilitanti - max 100 caratteri)<br>NON compilare guesto campo                                                                                                    |                                                                                                    |
|                                                                                                    | Selezionare la Nazione di nascita. Se non è presente nell'elenco scriverla nel campo sottostante                                                                                                    |                                                                                                    |
| Nazione di nascita*                                                                                                    | ITALIA V                                                                                                    |                                                                                                    |
| In nossesso di nazionalità Italian                                                                                                    | Relezionare questa onzione SOLO SE in possesso di <b>cittadinanza italiana</b>                                                                                                    |                                                                                                    |
|                                                                                                    | NASCITA                                                                                                    |                                                                                                    |
| Regione                                                                                                    | ✓                                                                                                    |                                                                                                    |
| Provincia                                                                                                    | ✓                                                                                                    |                                                                                                    |
|                                                                                                    | Scegliere il comune dal menu o digitarlo nel campo sottostante. Se straniero digitare lo stato estero di nascita.                                                                                                    |                                                                                                    |
| Comune/Stato estero di nascita                                                                                                    | ×                                                                                                    |                                                                                                    |
|                                                                                                    | Generation il analian finante dell'Accurate della Catanta                                                                                                    | ,                                                                                                    |
|                                                                                                    | Inserire il codice fiscale filasciato dall'Agenzia delle Entrate                                                                                                    |                                                                                                    |
|                                                                                                    | Gli studenti stranieri dovrebbero obbligatoriamente prendere il domicilio in Italia, gualora non avessero adempiuto a tale obbligo, perchè ancora il                                                                                                    | esidenti all'estero possono inserire l'indirizzo della residenza estera lasciando il campo CAP a 00000. Nel caso in cui fossero già domiciliati in |
|                                                                                                    | italia e volessero inserire anche l'indirizzo estero possono adempiere a tale funzione immettendo i dati nel campo note della prima scheda.                                                                                                    | ······································                                                                                                    |
| Regione                                                                                                    | ×                                                                                                    |                                                                                                    |
|                                                                                                    |                                                                                                    |                                                                                                    |
| Provincia                                                                                                    | ✓                                                                                                    |                                                                                                    |
| Provincia<br>Comune                                                                                                    | Scegliere il comune dal menu o digitario nel campo sottostante.                                                                                                    |                                                                                                    |
| Provincia<br>Comune                                                                                                    | Scegliere il comune dal menu o digitario nel campo sottostante.                                                                                                    |                                                                                                    |
| Provincia<br>Comune                                                                                                    | Scegliere il comune dal menu o digitario nel campo sottostante.                                                                                                    |                                                                                                    |
| Provincia<br>Comune<br>Indutoro                                                                                                    | Segliere il comune dal menu o digitario nel campo sottostante.                                                                                                    |                                                                                                    |
| Provincia<br>Comune<br>Indivisio<br>Tedefonio                                                                                                    | Secgliere il comune del menu o digitario nel campo sottostante.                                                                                                    |                                                                                                    |
| Provincia<br>Comune<br>Ladrida zo<br>Tekisfono<br>Comu                                                                                                    | Scegliere il comune dal menu o digitario nel campo sottostante.    Scegliere il comune dal menu o digitario nel campo sottostante.                                                                                                    |                                                                                                    |
| Provincia<br>Comune<br>Indivisor<br>Telefone<br>Cellulare                                                                                                    | Seegliere il comune dal menu o digitario nel campo sottostante.                                                                                                    |                                                                                                    |
| Provincia<br>Comune<br>CAP<br>Inditiczo<br>Inditiczo<br>Celificiar<br>Celificiar<br>E mall (Inserire una mail personale in quanto la stessa sarà utilizzata per scopi Estituzionali e per l'eventuale recopera<br>personari                                                                                                    | Seegliere il comune dal menu o digitario nel campo sottostante.  Seegliere il comune dal menu o digitario nel campo sottostante.  Seegliere il comune dal menu o digitario nel campo sottostante.  Seegliere il comune dal menu o digitario nel campo sottostante.  N* di cellulare obbligatorio se non si inserisce il n* di Cellulare  N* di cellulare obbligatorio se non si inserisce il n* di telefono fisso  Se se non ricevete l'email, controllare nella cartella di posta denominata "spam" o "posta indesiderata" se è presente l'email invista automaticament  Utilizzare un indirizzo correntte, di Immediata consultazione                                                                                                    | e dal Conservatorio e contrassegnaría come posta sicura.                                                                                           |
| Provincia<br>Comune<br>CAR<br>Indirizzo<br>Indirizzo<br>E mail (Inserire una mail personale la quanto la stessa sarà utilizzata per scopi fstituzionali e per l'eventuale recopero<br>Cettulare<br>E mail (Inserire una mail personale la quanto la stessa sarà utilizzata per scopi fstituzionali e per l'eventuale recopero<br>Jassanad •<br>Hado di studio                                                                                                    | Seegliere il comune dal menu o digitario nel campo sottostante.  Seegliere il comune dal menu o digitario nel campo sottostante.  Seegliere il comune dal menu o digitario nel campo sottostante.  Telefono fisso obbligatorio se non si inserisce il n° di Cellulare  N° di cellulare obbligatorio se non si inserisce il n° di telefono fisso  Se non ricevete l'email, controllare nella cartella di posta denominata "spam" o "posta indesiderata" se è presente l'email inviata automaticament utilizzare un indirizzo corrente, di immediata consultazione  finserine il totolo di studio (ANCHE NON MUSICALE; licenza elementare, licenza media, licenza superiore)                                                                                                    | e dal Conservatorio e contrassegnaría come posta sicura.<br>Compilare in relazione                                                                 |
| Provincia<br>Comune<br>Color<br>Federices<br>Collidares<br>Collidares<br>E mail (Inserire una mail personale in quanto la stessa sarà utilizzata per scopi fsitiuzionali e per l'eventunic recuper<br>passaverte<br>Titolo di stato di conto                                                                                                    | Segliere il comune dal menu o digitario nel campo sottostante.  Socoli comune dal menu o digitario nel campo sottostante.  Socoli comune dal menu o digitario nel campo sottostante.  Segliere il comune dal menu o digitario nel campo sottostante.  Segliere il totolo di studio (AICHE NON MUSICALE: llecnza elementare, licenza superiore)                                                                                                    | e dal Conservatorio e contrassegnarla come posta sicura.<br>Compilare in relazione<br>– a titoli già posseduti,                                    |
| Provincia<br>Comune<br>Car<br>Indivizor<br>Indivizor<br>Indivisor<br>Indivisor<br>Indiv | Secgliere il comune dal menu o digitario nel campo sottostante.  Secgliere il comune dal menu o digitario nel campo sottostante.  O0000  Telefono fisso obbligatorio se non si inserisce il n° di Cellulare  N° di cellulare obbligatorio se non si inserisce il n° di Cellulare  N° di cellulare obbligatorio se non si inserisce il n° di cellulare  N° di cellulare obbligatorio se non si inseris  | e dal Conservatorio e contrassegnaria come posta sicura.<br>Compilare in relazione<br>a titoli già posseduti,<br>- relativi all'istruzione.        |
| Provincia<br>Comune<br>CAR<br>Indivizo<br>Telefono<br>Cellulare<br>F mail (Insective una nuil) personale in quanto la stessa sarà utilizzata per scopi (Sthuzionali e per Perentuale recupero<br>passovert «<br>Intelo di studio<br>Voto del Thole di stedio<br>Ontari del titolo di stedio                                                                                                    | Segliere il comune del menu o digitario nel campo sottostante.                                                                                                    | e dal Conservatorio e contrassegnaria come posta sicura.<br>Compilare in relazione<br>a titoli già posseduti,<br>- relativi all'istruzione.        |
| Provincia<br>Comune<br>CAR<br>Comune<br>Car<br>Car<br>Car<br>Car<br>Car<br>Car<br>Car<br>Car<br>Car<br>Car                                                                                                    | Segliere il comune del menu o digitario nel campo sottostante.  Segliere il comune del menu o digitario nel campo sottostante.  Telefono fisso obbligatorio se non si inserisce il nº di Cellulare  Nº di cellulare obbligatorio se non si inserisce il nº di Cellulare  Nº di cellulare obbligatorio se non si inserisce il nº di telefono fisso  Se non ricevete l'email, controllare nella cattella di posta denominata "spam" o "posta indesiderata" se è presente l'email invista automaticament  Utilizzare un indirizzo corrrente, di immediata consultazione  Inserie il titolo di studio (ANCHE NON MUSICALE: licenza elementare, licenza media, licenza superiore)                                                                                                    | e dal Conservatorio e contrassegnarla come posta sicura.<br>Compilare in relazione<br>– a titoli già posseduti,<br>– relativi all'istruzione.      |
| Provincia<br>Comune<br>Comune<br>Calification<br>Calification<br>Calific                                                                                                    | Segliere il comune dal menu o digitario nel campo sottostante.  Segliere il comune dal menu o digitario nel campo sottostante.  Segliere il comune dal menu o digitario nel campo sottostante.  Segliere il comune dal menu o digitario nel campo sottostante.  Segliere il comune dal menu o digitario nel campo sottostante.  Segliere il comune dal menu o digitario nel campo sottostante.  Segliere il comune dal menu o digitario nel campo sottostante.  Segliere il comune dal menu o digitario nel campo sottostante.  Segliere il comune dal menu o digitario nel campo sottostante.  Segliere il comune dal menu o digitario nel campo sottostante.  Segliere il comune dal menu o digitario nel campo sottostante.  Segliere il comune dal menu o digitario nel campo sottostante.  Segliere dal campo sottostante.  Segliere dal campo sotto | e dal Conservatorio e contrassegnaria come posta sicura.<br>Compilare in relazione<br>a titoli già posseduti,<br>- relativi all'istruzione.        |
|                                                                                                    | Segliere il comune dal menu o digitario nel campo sottostante.  Segliere il comune dal menu o digitario nel campo sottostante.  Segliere il comune dal menu o digitario nel campo sottostante.  Segliere il comune dal menu o digitario nel campo sottostante.  Segliere il comune dal menu o digitario nel campo sottostante.  Segliere il comune dal menu o digitario nel campo sottostante.  Segliere il comune dal menu o digitario nel campo sottostante.  Segliere il comune dal menu o digitario nel campo sottostante.  Segliere il comune dal menu o digitario nel campo sottostante.  Segliere il comune dal menu o digitario nel campo sottostante.  Segliere il comune dal menu o digitario nel campo sottostante.  Segliere il comune dal menu o digitario nel campo sottostante.  Segliere il comune dal menu o digitario nel campo sottostante.  Segliere il comune dal menu o digitario nel campo sottostante.  Segliere di cellulare obligatorio se non si inserisce il nº di Cellulare  Segliere di cellulare obligatorio se non si inserisce il nº di Cellulare  Segliere di cellulare obligatorio se non | e dal Conservatorio e contrassegnarla come posta sicura.<br>Compilare in relazione<br>a titoli già posseduti,<br>- relativi all'istruzione.        |
| Provincia<br>Comune<br>Comune<br>Com                                                                                                    | Segliere il comune dal menu o digitario nel campo sottostante.                                                                                                    | e dal Conservatorio e contrassegnarla come posta sicura.<br>Compilare in relazione<br>– a titoli già posseduti,<br>– relativi all'istruzione.      |
| Provincia Comune Comune                                                                                                    | Segliere il comune del menu o digitario nel campo sottostante.                                                                                                    | e dal Conservatorio e contrassegnarla come posta sicura.<br>Compilare in relazione<br>a titoli già posseduti,<br>- relativi all'istruzione.        |
| Provincia<br>Comune<br>Call<br>Ladares<br>Cellulares<br>Cellulares<br>Cel                                                       | Segliere il comune dal menu o digitario nel campo sottostante.  Segliere il comune dal menu o digitario nel campo sottostante.  Segliere il comune dal menu o digitario nel campo sottostante.  Segliere il comune dal menu o digitario nel campo sottostante.  Segliere il comune dal menu o digitario nel campo sottostante.  Segliere il comune dal menu o digitario nel campo sottostante.  Segliere il comune dal menu o digitario nel campo sottostante.  Segliere il comune dal menu o digitario nel campo sottostante.  Segliere il comune dal menu o digitario nel campo sottostante.  Segliere il comune dal menu o digitario nel campo sottostante.  Segliere il comune dal menu o digitario nel campo sottostante.  Segliere il comune dal menu o digitario nel campo sottostante.  Segliere di comune dal menu o digitario nel campo sottostante.  Segliere di comune dal menu o digitario nel campo sottostante.  Segliere di comune dal menu o digitario nel campo sottostante.  Segliere di comune dal menu o digitario nel campo sottostante.  Segliere di comune dal menu o digitario nel campo sottostante.  Segliere di comune dal menu o digitario nel campo sottostante.  Segliere di comune dal menu o digitario nel campo sottostante.  Segliere di comune dal menu o digitario nel campo sottostante.  Segliere di comune dal menu o digitario nel campo sottostante.  Segliere di comune dal menu o digitario nel campo sottostante.  Segliere di comune dal menu o digitario di metunta.  Segliere di comune dal metunta.  Segliere di comune dal metune dal comune dal metunta.  Segliere di comune dal metune dal m | e dal Conservatorio e contrassegnarla come posta sicura.<br>Compilare in relazione<br>– a titoli già posseduti,<br>– relativi all'istruzione.      |

#### 

Conservatorio di musica Giuseppe Tartini Trieste

## Dopo aver compilato la sezione Privacy, cliccare su «Inserisci»

|  | SEZIONE PRIVACY                                                                                                    |              |                  |  |  |
|--|----------------------------------------------------------------------------------------------------|--------------|------------------|--|--|
|  | nk Privacy https://conts.it/cons/informazioni-generali/privacy/informativa-studenti                                                                                                    |              |                  |  |  |
|  | Maggiorenne      Minorenne                                                                                                    |              |                  |  |  |
|  | * Per presa visione, ricevuta dell'informativa e consenso al trattamento dei miei dati personali ai sensi dell'art. 6, comma 1 lett. A) del GDPR.                                                                                                    | Acconsento   | □ Non acconsento |  |  |
|  | Per la comunicazione dei miei dati personali e di carriera ad Enti pubblici e società di natura privata avente come scopo l'orientamento, la formazione, l'inserimento professionale (anche all'estero), lo svolgimento di attività didattiche o di ricerca o di tirocinio                                                                                                    |              | □ Non acconsento |  |  |
|  | Liberatoria per riprese audio, video e fotografiche II Regolamento Europeo in materia di trattamento dei dati<br>personali (GDPR 2016/679) discipina procedure da osservare in materia di trattamento dei dati personali e<br>dunque operative anche nel caso di immagini fotografiche e video. Inoltre gli articoli 96 e 97 della Legge 22<br>aprile 1941, n. 633 in tema di "protezione del diritto d'autore e di altri diritti connessi al suo esercizio", indicano<br>alcune prescrizioni precise in ordine all'utilizzo delle immagini stesse. Ai sensi e per gli effetti del combinato<br>disposto delle predette disposizioni normative il Conservatorio, in qualità di Titolare del trattamento dei dati<br>personali, la informa che: • Lei potrebbe essere ripreso in video, in immagini o in registrazione audio durante le<br>attività didattiche e di produzione artistica e di ricerca in cui sarà coinvolto durante il suo percorso di studi; • Tali<br>riprese potranno essere riprodotte, diffuse, stampate, pubblicate e proiettate, con ogni mezzo attualmente<br>conosciuto o che verrà inventato in futuro, senza limitazioni di tempo e luogo e senza alcun corrispettivo a suo<br>favore, per scopi documentativi, formativi el onformativi. Il Titolare del trattamento assicura che le immagini e le<br>riprese audio-video realizzate dall'Istituzione, nonché gli elaborati prodotti dagli studenti durante le attività<br>didattiche, potranno essere utilizzati esclusivamente per documentare e divulgare le attività del Conservatorio<br>tramite il sito internet di Istituto, pubblicazioni, mostre, corsi di formazione, seminari, convegni e altre iniziative<br>promosse dall'Istituto anche in collaborazione con altri enti pubblici. La presente autorizzazione non consente<br>l'uso dell'immagine per fini diversi da quelli sopra riportati. Il/la sottoscritto/a conferma di non aver nulla a<br>pretendere in ragione di quanto sopra nulcato. Per la il trattamento delle riprese audio/video come da indicazioni sopra<br>riportate | □ Acconsento | □ Non acconsento |  |  |
|  | 🖩 Inserisci 🖉 Annulla                                                                                                    |              |                  |  |  |

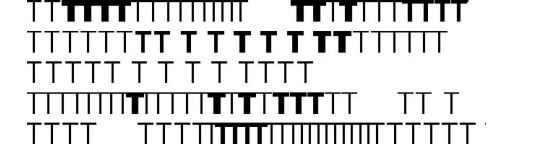

### Credenziali di accesso

 Nella email indicata è stata inviata una email automatica con le credenziali di accesso.

#### Gentile NOME COGNOME,

la tua richiesta di esame da privatista è stata effettuata con successo. Di seguito sono riportati il codice e la password da utilizzare per poter modificare i dati della tua richiesta. Ricordiamo che sarà possibile apportare modifiche ad essa finchè non ne sarà effettuata la registrazione.

CODICE DI ACCESSO: XXXX PASSWORD: XXXXXXXXXX

Per la modifica dei dati andare all'indirizzo https://www.isidata.net/Default.aspx?CodProc=SERVIZISTUDENTI scegliere il tipo di Istituzione, cliccare sulla voce 6. Modifica domanda per i Privatisti e nella pagina successiva inserite i codici riportati nella presente email.

Cordiali saluti.

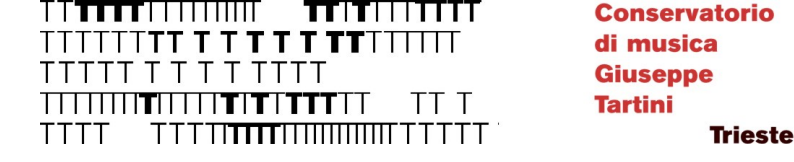

#### Area riservata

- È ora possibile entrare nell'area riservata e visualizzare i propri dati.
- Dal menù a tendina in alto navigare fra i campi: ANAGRAFICA

ESAMI

TASSE

STAMPE

ALLEGA DOCUMENTAZIONE

INVIA DOMANDA

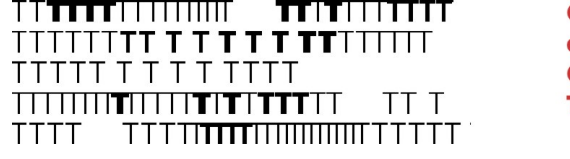

### ESAMI

- ATTENZIONE: inserire **SOLO** i dati degli esami cui ci si vuole iscrivere!!
- Cliccare su «Inserisci nuovi esami da sostenere [...]»
- Inserisci il nome dell'esame e il nome dell'insegnante preparatore (facoltativo). NON COMPILARE GLI ALTRI CAMPI.

#### **ESAMI DISPONIBILI:**

- Storia della musica (prop)
- Teoria II (prop)
- Teoria dell'armonia II (prop)

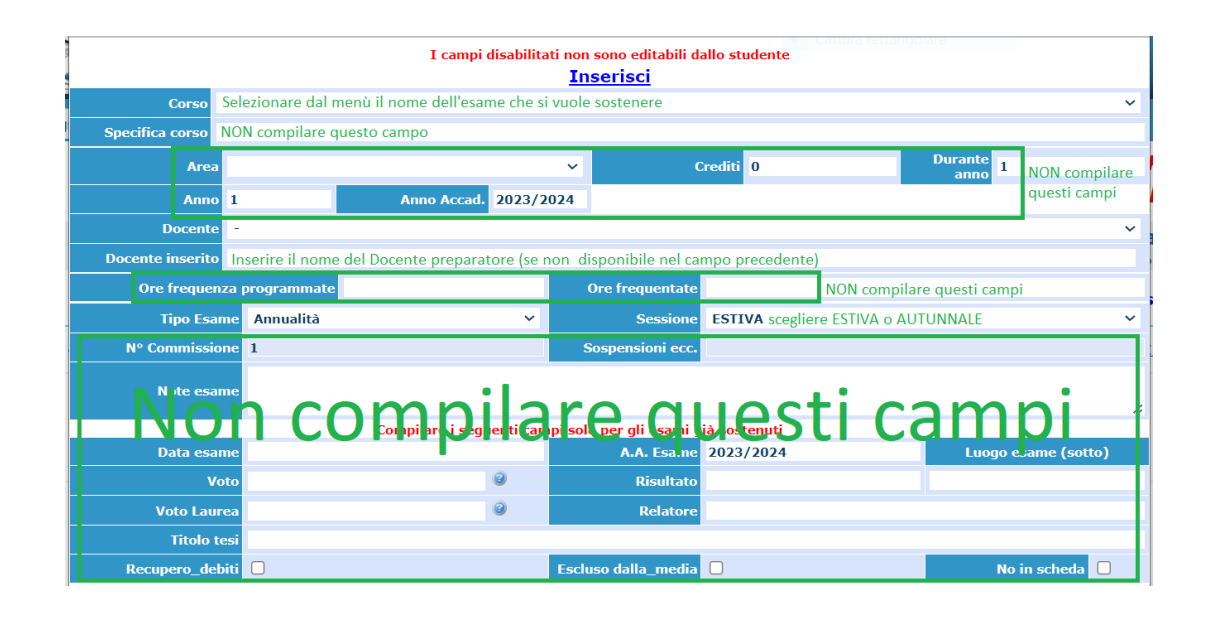

| TTTTT <b>TT T T T T T TTT</b> TTTTT                         |
|-------------------------------------------------------------|
| ТТТТТ Т Т Т Т ТТТТ                                          |
| ++++++ <b>+</b> ++++ <b>+</b> + <b>+</b> ++++++++++++++++++ |
|                                                             |

## TASSE - 1

 Cliccare su «+ Inserisci tassa». Una volta selezionata la tassa scelta e aver digitato l'<u>anno</u> <u>accademico 2023/2024</u>, cliccare su «Inserisci».

#### TASSE DISPONIBILI:

- 1. PROPEDEUTICO: ESAMI PRIVATISTI
- 2. BOLLO: DOMANDA ESAME PRIVATISTI

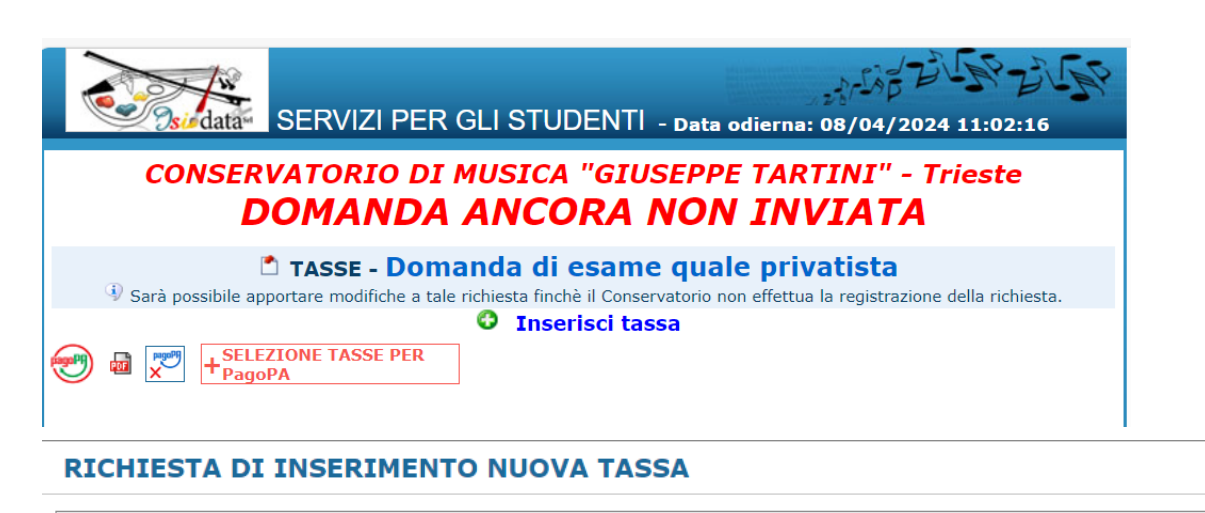

#### RICHIESTA DI INSERIMENTO NUOVA TASSA

| Tipo tassa                                                       | BOLLO: DOMANDA ESAME PRIVATISTA                                                                  | · (PagoPA)  | ~ |  |
|------------------------------------------------------------------|--------------------------------------------------------------------------------------------------|-------------|---|--|
| Tipo esonero                                                     |                                                                                                  |             | ~ |  |
| N. Versamento                                                    |                                                                                                  | <b>3</b>    |   |  |
| Data versamento                                                  |                                                                                                  | <b>Ə</b> 4) |   |  |
| Anno accademico                                                  | 2023/2024                                                                                        |             |   |  |
| Imp. versamento                                                  | 16                                                                                               | A 😌         |   |  |
| Pagabile dal:                                                    | 11/04/2024                                                                                       | <b>9</b> 3  |   |  |
| Pagabile al:                                                     | 09/05/2024                                                                                       | <b>9</b> 3  |   |  |
| Selezionare immagine o<br>scansione del bollettino<br>- MAX 10MB | Selezionare immagine o<br>scansione del bollettino<br>- MAX 10MB viene generato automaticamente. |             |   |  |
| Attenzione: non sono ammesse immagini maggiori di <u>10MB</u> .  |                                                                                                  |             |   |  |
|                                                                  | Inserisci                                                                                        |             |   |  |

#### 

Conservatorio di musica Giuseppe Tartini Trieste

X

### TASSE - 2

- Selezionare la spunta relativa alle tasse interessate e cliccare su «GENERA UNICO BOLLETTINO PER LE TASSE SELEZIONATE»
- A questo punto viene creato un documento .pdf per poter effettuare il pagamento tramite canale PagoPA (https://www.pagopa.gov.it/)

#### Tasse con procedura PagoPA

In questa lista sono presenti le tasse pagabili mediante procedura PagoPA.

- Per più tasse aventi <u>stesso C.C.\Iban</u> è possibile stampare un unico bollettino .pdf con la somma degli importi, selezionandole col segno di spunta
  presente nella colonna Seleziona. In questo caso se le tasse hanno data di scadenza diverse sarà stampata la meno recente. Per il bollettino unico
  utilizzare il link GENERA UNICO BOLLETTINO PER LE TASSE SELEZIONATE.
- Per stampare un bollettino .pdf relativo ad una singola tassa cliccare sul link CREA BOLLETTINO PER QUESTA TASSA presente nella colonna MAV/PagoPA.

| + GEN         | GENERA UNICO BOLLETTINO PER<br>LE TASSE SELEZIONATE ATTENZIONE: prima di generare un unico bollettino controllare che siano selezionate le<br>tasse giuste con i giusti importi in quanto il bollettino generato è inconvertibile. |                                    |                    |           | ite le                 |               |                 |            |
|---------------|----------------------------------------------------------------------------------------------------|------------------------------------|--------------------|-----------|------------------------|---------------|-----------------|------------|
| Sele<br>ziona | MAV\PagoPA                                                                                                    | Tipo tassa                         | Imp.<br>versamento | A/A:      | Scadenza<br>versamento | N°<br>Versam. | Data<br>versam. | C.C.\III ▲ |
|               | CREA BOLLETTINO PER<br>QUESTA TASSA                                                                                                    | PROPEDEUTICO: ESAMI<br>PRIVATISTI  | 150                | 2023/2024 | 09/05/2024             |               |                 |            |
|               | CREA BOLLETTINO PER<br>QUESTA TASSA                                                                                                    | BOLLO: DOMANDA ESAME<br>PRIVATISTA | 16                 | 2023/2024 | 09/05/2024             |               |                 |            |

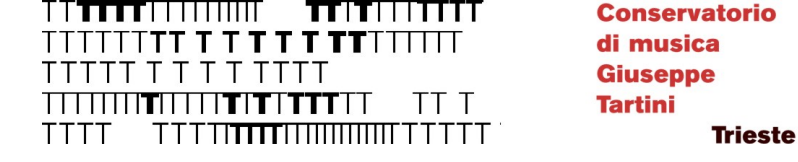

### STAMPE

• In questa sezione è possibile stampare l'estratto della domanda di ammissione.

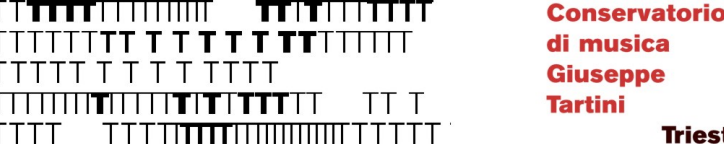

# Trieste

## ALLEGA DOCUMENTAZIONE

• In questa sezione è necessario allegare:

Carta di identità (o documento di riconoscimento) del Candidato e del genitore/tutore in caso di Candidato minorenne

Autocertificazione relativa agli eventuali esami già sostenuti con i relativi dettagli (nome esame, tipo esame, sede di svolgimento dell'esame e data)

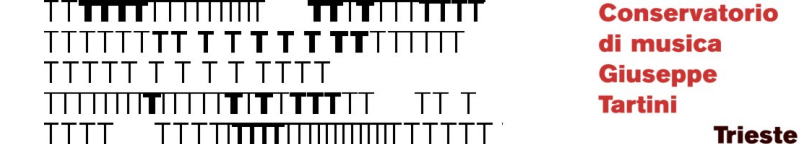

### INVIA DOMANDA

• La domanda può essere chiusa ed inviata una volta che tutte le voci saranno VERDI.

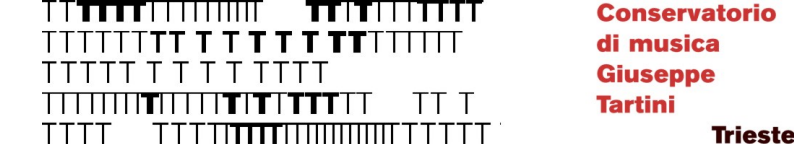

#### CONFERMA

- Una conferma sarà inviata a mezzo email una volta che la Segreteria avrà processato la domanda.
- Per qualsiasi dubbio: <a href="mailto:segreteria.preaccademici@conts.it">segreteria.preaccademici@conts.it</a>

ATTENZIONE: il calendario degli esami verrà pubblicato sul sito entro 7 giorni dall'inizio degli esami. Nessun avviso verrà inviato ai Candidati.

Per info:

https://conts.it/it/studenti/didattica/frequenza-lezioni-ed-esami/